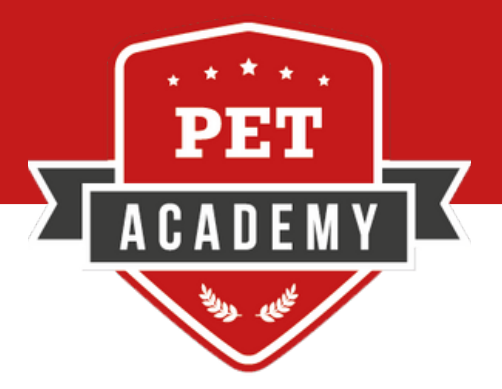

# TUTORIAL PARTECIPAZIONE AI MASTER PET ACADEMY

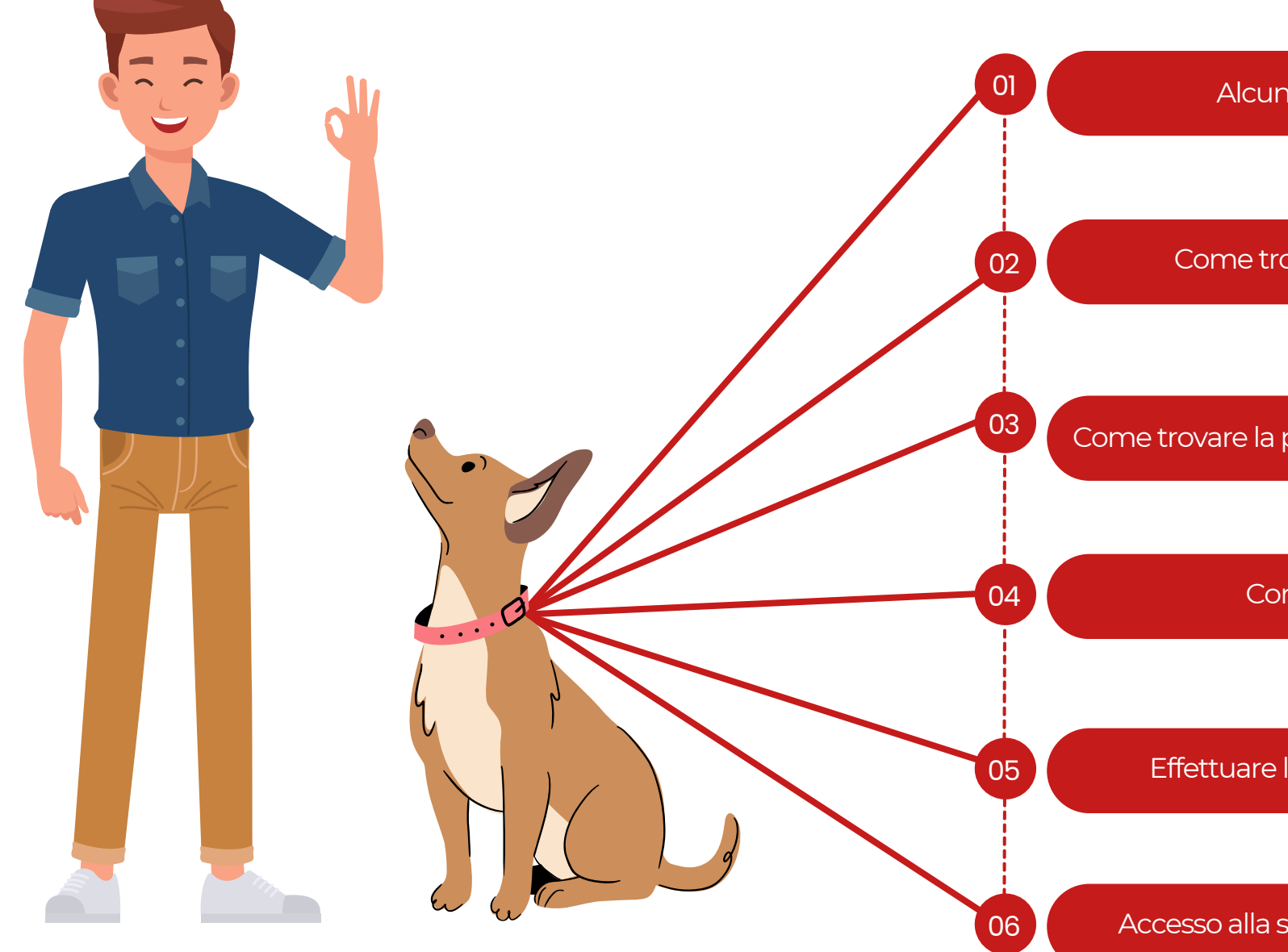

Alcuni consigli da Pet Academy

Come trovare il sito Pet Academy

Come trovare la pagina del corso sul sito Pet Academy

Come accedere al live

Effettuare l'accesso al profilo personale

Accesso alla sala virtuale e utilizzo della chat

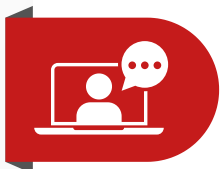

### DISPOSITIVI PER SEGUIRE IL CORSO

👾 É POSSIBILE UTILIZZARE COME DISPOSITIVO:

- COMPUTER
- TABLET
- TELEFONO

CONSIGLIAMO PER UNA MIGLIORE QUALITÀ L'UTILIZZO DEL COMPUTER

CONSIGLIAMO DI UTILIZZARE IL BROWSER GOOGLE CHROME

CONTROLLA SEMPRE DI AVERE UNA CONNESSIONE STABILE

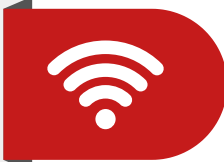

### PER AVERE UNA CONNESSIONE MIGLIORE

- CHIUDI TUTTE LE APPLICAZIONI CHE NON SONO NECESSARIE
- COLLEGATI ALLA RETE VIA CAVO SE TI È POSSIBILE

DAL DISPOSITIVO

CONSIGLIAMO DI UTILIZZARE GLI AURICOLARI PER UN MIGLIORE ASCOLTO

SE TI CADE LA CONNESSIONE NON PREOCCUPARTI LA SALA È SEMPRE APERTA PUOI ACCEDERE IN QUALSIASI MOMENTO

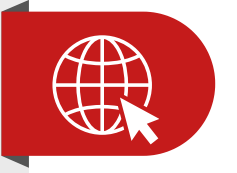

NELLA RICERCA DI GOOGLE INSERISCI PET ACADEMY E PREMI INVIO

IL PRIMO RISULTATO TI PORTERÀ SUL NOSTRO SITO WWW.PETACADEMY.IT

💛 UNA VOLTA ENTRATI SUL SITO A DESTRA È 🛛 POSSIBILE TROVARE LE CATEGORIE DEI CORSI (ALLEVATORI, PROPRIETARI, TOELETTATORI, PETSHOP, ISTRUTTORI, PET SITTER)

SELEZIONA LA CATEGORIA DI TUO INTERESSE PER VISUALIZZARE I CORSI CORRELATI

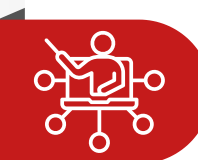

#### COME ACCEDERE ALLA SALA VIRTUALE

(immagini nella pagina successiva)

ACCEDI ALLA PAGINA DEL CORSO SELEZIONATO IN PRECEDENZA

SCORRERE VERSO IL BASSO FINO A VISUALIZZARE IL PULSANTE **"VAI AL CORSO"** 

CLICCA SUL PULSANTE

VERRÀ APERTA UN'ALTRA PAGINA DOVE SARÀ NECESSARIO EFFETTUARE L'ACCESSO AL PROFILO PERSONALE IN ALTO A DESTRA

- PARTECIPARE ALLA LIVE E UTILIZZO DELLA CHAT (immagini nella pagina successiva)
- SE EFFETTUATO CORRETTAMENTE L'ACCESSO APPARIRÀ LA SCHERMATA DELLA SALA VIRTUALE
- 📯 🛛 LA SALA VIRTUALE SARÀ ATTIVA QUANDO APPARIRÀ LA SCHERMATA CON LA SCRITTA ZOOM (CLICCA QUI PER ACCEDERE)
- CLICCANDO SU CLICCA QUI PER ACCEDERE SI APRIRÀ UNA SCHERMATA SUL BROWSER DI ZOOM
- SARÀ PRESENTE UN BANNER CLICCARE SU ANNULLA E SELEZIONARE ENTRA DAL BROWSER
- ▲ LA CHAT È NECESSARIA PER INTERAGIRE CON I RELATORI PER EVENTUALI SEGNALAZIONI CHIAMARE LA SEGRETERIA PET ACADEMY PER NON INTERROPERE LE LEZIONI

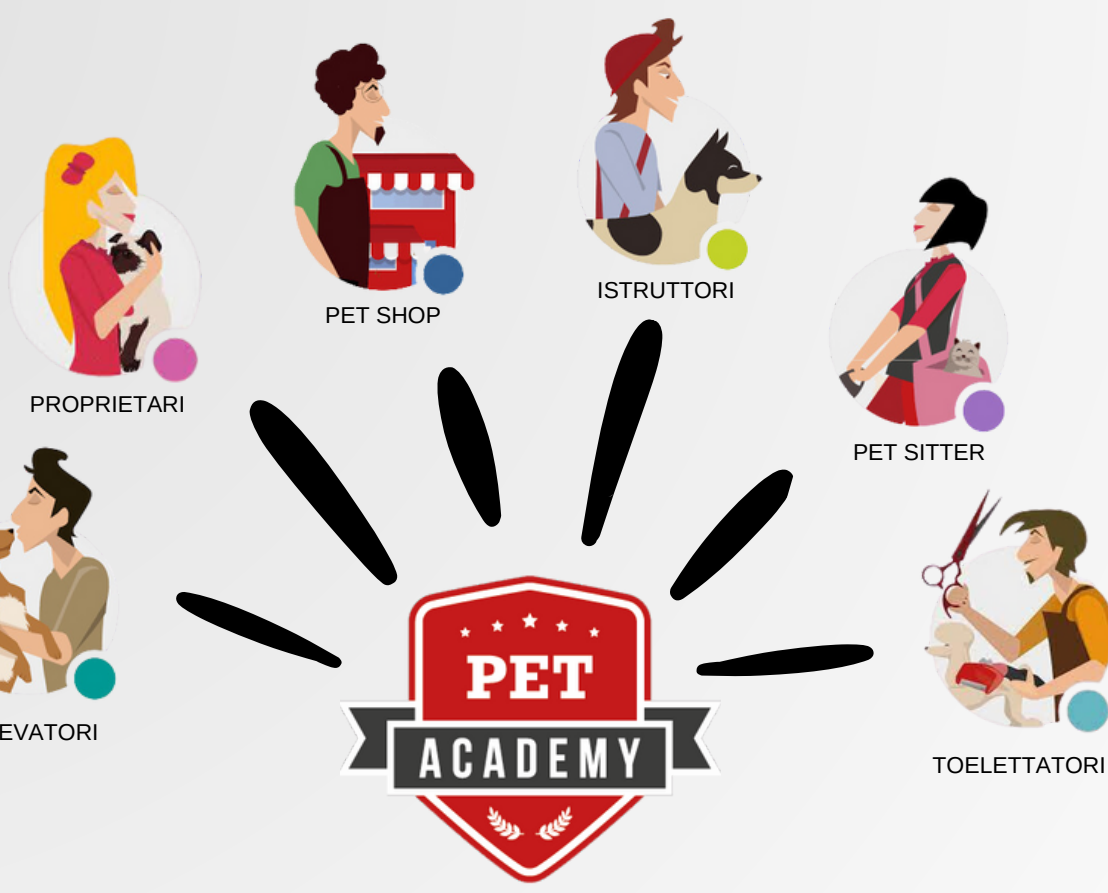

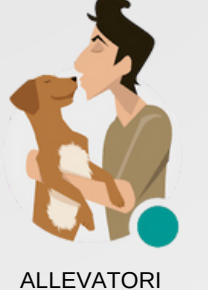

#### COME TROVARE IL SITO PET ACADEMY

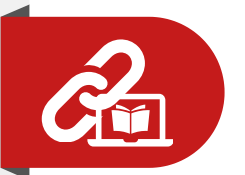

#### PER ARRIVARE ALLA PAGINA DEL CORSO

- ACCEDERE AL SITO PET ACADEMY
- NELLA HOME SCORRERE VERSO IL BASSO

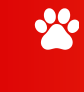

TROVERALI CORSI IN EVIDENZA SCORRENDO LA PRESENTAZIONE CON LE FRECCETTE DX/SX

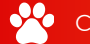

- CLICCARE SULL'IMMAGINE DEL CORSO
- VERRÀ APERTA LA PAGINA DEDICATA AL CORSO SELEZIONATO

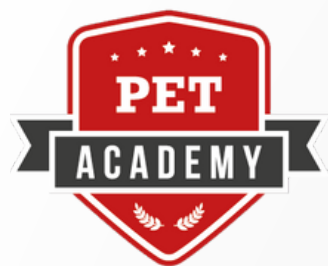

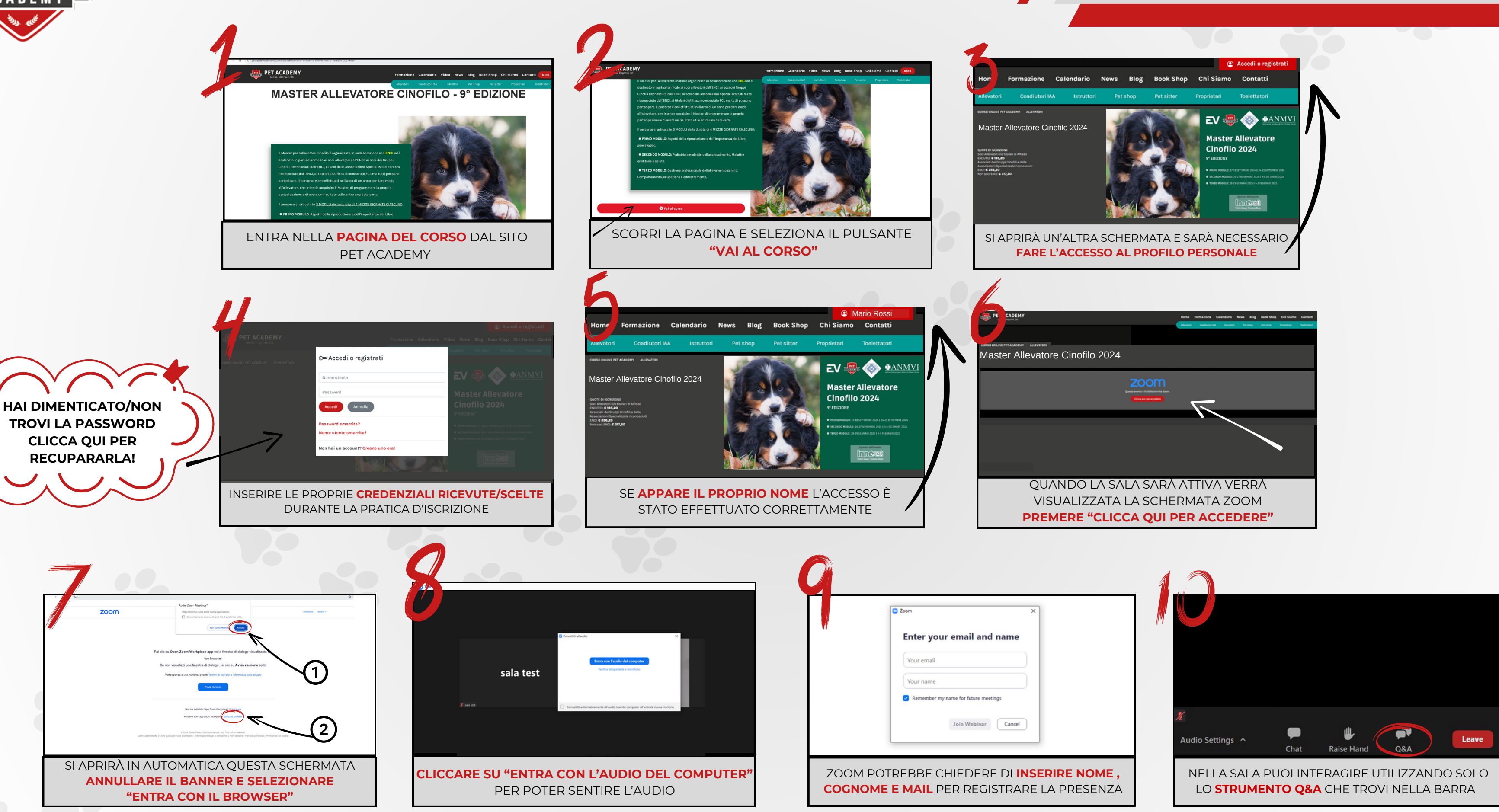

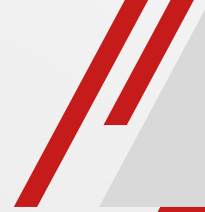

### **VEDIAMO ASSIEME I 10 STEP PER ACCEDERE AL CORSO**

## HAI BISOGNO DI SUPPORTO NON ESITARE A CONTATTARCI

### **SEGRETERIA PET ACADEMY**

PET ACADEMY

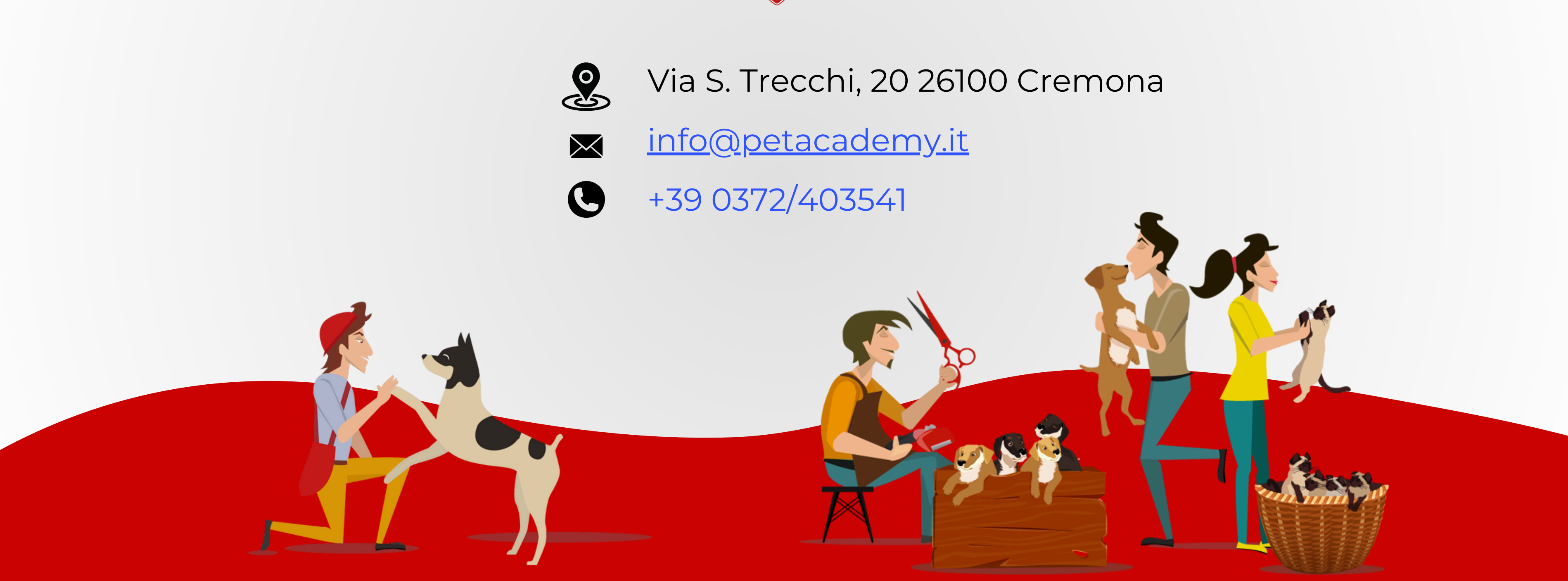